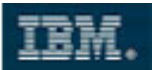

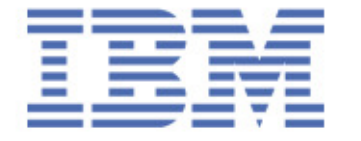

Sales & Technical Enablement Workshop

# **Developing XPages - Part III**

## Lotus Channel Technical Sales

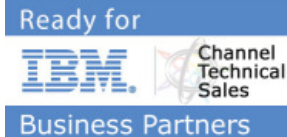

Copyright IBM Corporation 2010. All Rights Reserved.

This exercise is intended to assist IBM SWG Sales and their business partners in understanding IBM Software products, marketing tactics, sales tactics and our direction during 2007.

This exercise can be used in sales situations except individual charts labeled VENDOR CONFIDENTIAL or IBM CONFIDENTIAL, in which case they should be considered confidential under the practices in place in your firm and under any existing agreements with IBM regarding disclosure of confidential information.

For questions or to request permission for any other use of the information or distribution of the presentation, please contact any member of the IBM software sales team.

#### **Confidentiality Reminder**

As a reminder, if you are an IBM Business Partner, any IBM Confidential information in this session is not to be shared by you with anyone outside of your company. This is in accordance with the PartnerWorld non-disclosure agreement as signed by your company. Thank you for your adherence to this agreement.

Matthias Schneider IBM Corporation March 2010

COPYRIGHT IBM CORPORATION 2009. ALL RIGHTS RESERVED.

Page 1 of 30 IBM ISV & DEVELOPER RELATIONS.

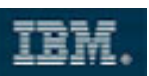

#### Table of Contents

| 1 | Time Estimates                               | 2  |
|---|----------------------------------------------|----|
| 2 | Purpose                                      | 2  |
| 3 | Description                                  | 2  |
| 4 | Detailed Steps                               | 3  |
|   | Create a Component based on your Application | 3  |
|   | Integrating E-Mail Functionality             | 10 |
|   | Overview – Description of the next steps     | 21 |
|   | Working with Widgets                         | 22 |
|   | Integrating XPage Components and Widgets     | 25 |
| 5 | Summary                                      | 30 |

#### **1** Time Estimates

The IT Professional should be able to complete this whole lab in 90 minutes.

### 2 Purpose

First, you will learn how to "componentize" your XPages application. We will reuse and assemble XPages components together with NSF and Web components into a Composite Application.

### **3 Description**

You will transform your stand-alone Scrapbook application into a re-usable component. Afterwards, you will create a NSF-based Composite Application and add the newly built component there. In a final step, you will wire these components.

The My Widgets feature is installed with Notes 8.0.1. This lab also demonstrates how to use the Lotus Notes My Widgets feature and programmatically wire a widget with XPages and other NSF components.

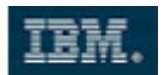

#### **4 Detailed Steps**

#### Create a Component based on your Application

- 1. If Domino has not been started, **start** it now. Open Domino Designer from the desktop icon and login as **Domino Admin/ibm** with password **passw0rd**.
- 2. Open your xScrapbook application.
- 3. Navigate to Composite Applications > Components. Right-click on New Component.

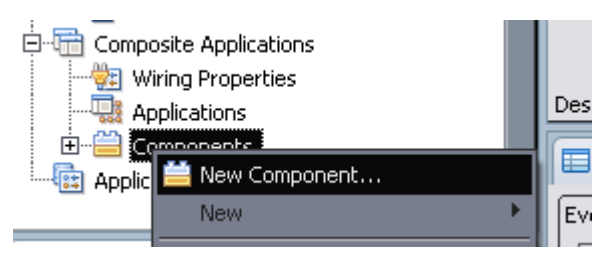

4. Name the new component MyViewComponent.

| 😡 New Com                         | ponent 🔀                                                   |
|-----------------------------------|------------------------------------------------------------|
| New Compo<br>() Create a no       | nent<br>ew Component                                       |
| Name:<br>Comment:<br>Application: | MyViewComponent<br>xScrapbook : \\DOM85/ibm\xScrapbook.nsf |
|                                   | OK Cancel                                                  |

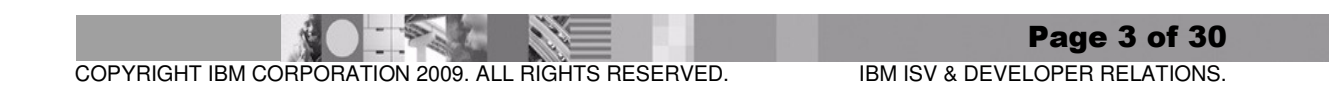

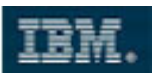

5. Select **results** as the XPage to use for **View** mode.

| Source                                                          |                                                    |  |  |  |
|-----------------------------------------------------------------|----------------------------------------------------|--|--|--|
| Where is the information you want to display in your component? |                                                    |  |  |  |
| ┌ XPage to use —                                                |                                                    |  |  |  |
| For View mode:                                                  | results                                            |  |  |  |
| For Edit mode:                                                  | Generate the Edit XPage based on parameters        |  |  |  |
|                                                                 | Go to the Parameters tab to specify the parameters |  |  |  |
| For Help mode:                                                  |                                                    |  |  |  |

6. Save the new component and navigate back to Lotus Notes.

#### Create a Composite Application

7. Create a new Composite Application **MyScrapbookCA** there. Select the – **Blank Composite Application** – template for the new application.

| Specify New Application Name and Location |                                                                                                    |                   |  |  |  |  |
|-------------------------------------------|----------------------------------------------------------------------------------------------------|-------------------|--|--|--|--|
| <u>S</u> erver                            | DOM85/ibm 💙                                                                                                    | ОК                |  |  |  |  |
| <u>T</u> itle                             | MyScrapbookCA                                                                                                    | Cancel            |  |  |  |  |
| <u>F</u> ile name                         | MyScrapbookCA.nsf                                                                                                    |                   |  |  |  |  |
|                                           | Encryption                                                                                                    |                   |  |  |  |  |
|                                           | <br><u>Create full text index for searching</u>                                                                                                    | Ad <u>v</u> anced |  |  |  |  |
| Specify 1                                 | emplate for New Application                                                                                                    |                   |  |  |  |  |
| Server                                    | Local 🗸                                                                                                    |                   |  |  |  |  |
| Temp <u>l</u> ate                         | <ul> <li>Blank-</li> <li>Blank Composite Application-</li> <li>Application Library (8)</li> <li>Design Synopsis</li> <li>Discussion - Notes &amp; Web (8.51)</li> <li>Doc Library - Notes &amp; Web (8)</li> </ul> |                   |  |  |  |  |
| File <u>n</u> ame                         |                                                                                                    | About             |  |  |  |  |
|                                           | Show advanced templates                                                                                                    |                   |  |  |  |  |

Page 4 of 30 IBM ISV & DEVELOPER RELATIONS.

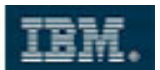

8. The application opens in read mode, displaying an empty page. From the **Actions** menu, select **Edit Application**:

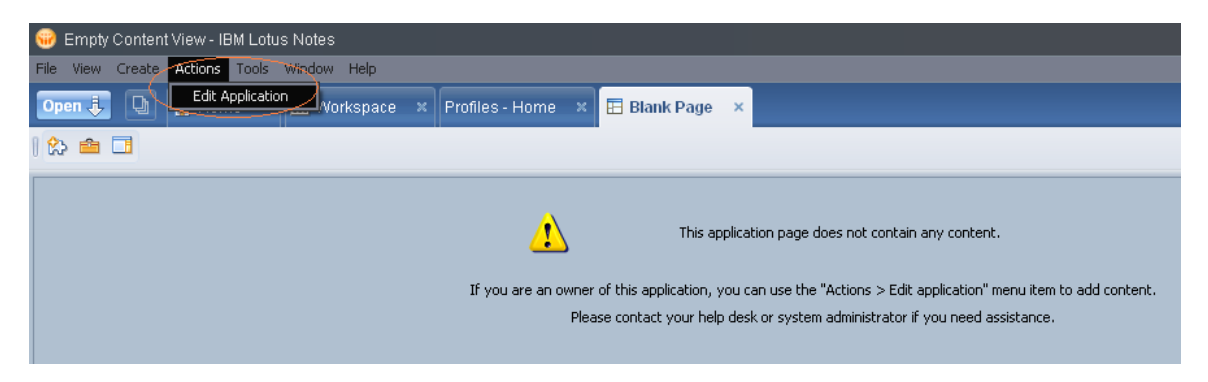

9. From the right-hand palette, select **My Palette**, then, from the **Add Component** dropdown, select **Add NSF Component**.

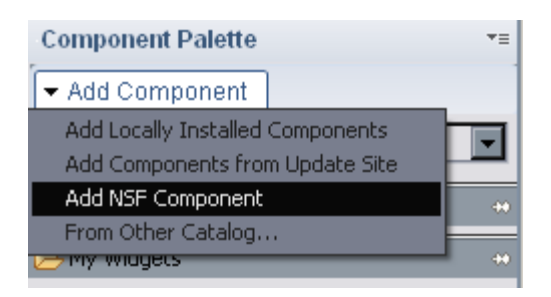

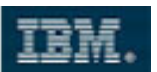

10. Name the new component MyScrapbook.

Select **Browse** and – from the Domino server – choose your Scrapbook application. Locate the **MyViewComponent**.component element. Click **OK** twice.

| 🗑 New NSF Component                                          |                                           |                    |  |  |  |  |
|--------------------------------------------------------------|-------------------------------------------|--------------------|--|--|--|--|
| NSF Component                                                |                                           |                    |  |  |  |  |
| Choose a new NSF-based component for use in your application |                                           |                    |  |  |  |  |
| Component Name:                                              | ЛуБсгарbook                               | Translate          |  |  |  |  |
| Component Description:                                       | Locate Object                             | ? 🗙 <sup>ste</sup> |  |  |  |  |
| Notes URL:                                                   | Kind of object                            | ;e                 |  |  |  |  |
| Please select a category                                     | for the Component                         |                    |  |  |  |  |
| Category General                                             | Application                               | ۷                  |  |  |  |  |
|                                                              | xScrapbook 🔽                              |                    |  |  |  |  |
|                                                              | Filename imu1vm07/wtslabs!!xScrapbook.nsf | 127777             |  |  |  |  |
|                                                              | Component                                 |                    |  |  |  |  |
| ?                                                            | MyViewComponent.component                 | ▼ tel              |  |  |  |  |
|                                                              | OK Cance                                  |                    |  |  |  |  |

**Note**: You might notice the effect that, although you have selected the Scrapbook application on the server, the **Filename** still points to some other database. This effect has been reported to mostly occur in a VMWare scenario. To fix it, proceed with the following steps:

- Close both Domino Designer and Lotus Notes.
- Shutdown Lotus Domino (quit on the console) and restart the server.
- Open the Composite Application in Notes and try again.

If this doesn't work, add the component manually to the Notes URL field. The URL has the following format:

Notes://DOM85/<ReplicaID>/MyViewComponent.component

Example: Notes://DOM85/862576D60035466C/MyViewComponent.component

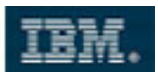

11. Drag the **MyScrapbook** component from the right-hand palette into the empty middle area of your screen and drop it there. The result should look like this:

| 😡 Editing: Blank Applicati         | on                           |          |                   |                     | X            |
|------------------------------------|------------------------------|----------|-------------------|---------------------|--------------|
| File Edit View Tools Help          |                              |          |                   |                     |              |
| Blank Page 🛛 🗙                     |                              |          |                   |                     |              |
| Page Navigator 🛛 📲 🚍               | Blank Page                   |          | ₩ 🖬 + 🛛 🖿 🗎       | Component Palette   | *=           |
| Blank Application                  |                              |          |                   |                     |              |
| 🖃 🔄 Blank Page                     | Lotus.                       |          |                   | Palette: My Palette | ~            |
| P MyScrapbook                      |                              |          |                   |                     |              |
|                                    | Home Profile Results         |          |                   | 🧀 General           | 400          |
|                                    |                              |          |                   | MyScrapbook         |              |
|                                    | No search criteria provided. |          |                   |                     |              |
| Sidebars 🔤 🚍                       |                              |          |                   |                     |              |
| Drag components from the palet     |                              |          |                   |                     |              |
| right sidebar for your application |                              |          |                   |                     |              |
| Dight Sidahar                      | FullName 💠                   | TimeZone | Email             | -                   |              |
|                                    | Max Muster                   | GMT      | mm@mustermanns.de |                     |              |
| Left Sidebar                       |                              |          |                   |                     |              |
|                                    |                              |          |                   |                     |              |
|                                    |                              |          |                   |                     |              |
|                                    |                              |          |                   |                     |              |
|                                    |                              |          |                   |                     | _            |
|                                    |                              |          |                   | ▼ Component Filter  |              |
|                                    |                              |          |                   | Starts with 👻       |              |
| < >                                | <                            | )        | >                 | Filter   0          | <u>Ilear</u> |

12. Click **File > Save and Close**. The application is getting opened in Notes.

| en 🦆 🕒 💣 Home 🛛 🛪          | 🗄 Blank Page 🛛 🗙 |                            |                       |
|----------------------------|------------------|----------------------------|-----------------------|
| ◇ ⑧ 健・☆   号・               | 1 🖨 🖨            |                            | 🛛 💽 👻 Search All Mail |
| Lotus.                     |                  |                            | Scrapbook             |
| Home Profile Re            | sults            |                            |                       |
| No search criteria provide | ed.              |                            |                       |
|                            |                  |                            | Previous 1 Next       |
| Max Muster                 | GMT              | email<br>mm@mustermanns.de |                       |
|                            |                  |                            |                       |
|                            |                  |                            |                       |
|                            |                  |                            |                       |

COPYRIGHT IBM CORPORATION 2009. ALL RIGHTS RESERVED.

IBM ISV & DEVELOPER RELATIONS.

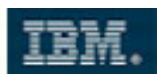

Notice that the previously displayed authentication dialog – when you tested your XPage in a web browser – has been skipped. In Lotus Notes, you are already authenticated as Domino Admin since you logged in. This ID-based authentication has been automatically mapped to the corresponding Internet authentication – a real Single SingOn!

13. Switch back to edit mode (via Actions > Edit Application), then right-click to Blank Page in the left-hand navigator. Select Edit Page Properties.

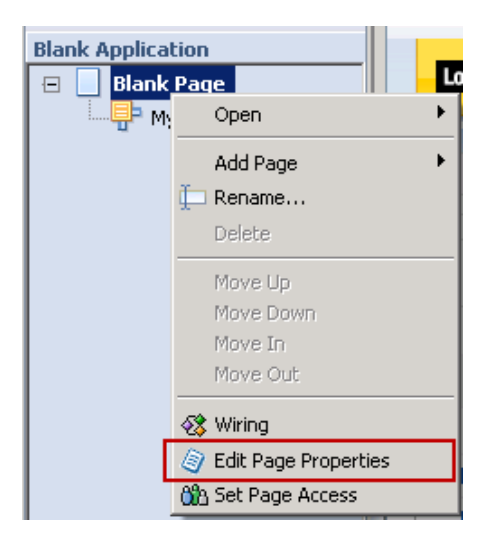

14. Name the page **MyScrapbook**.

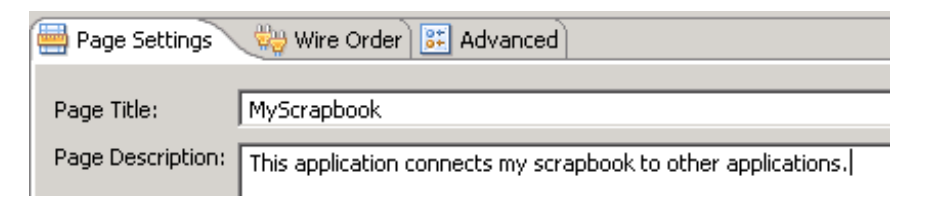

15. **Save and Close** your application. Notice that the tab name has been changed. While having the **Scrapbook** application opened in Notes, select **Actions > Edit Application** from the main menu.

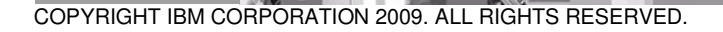

Page 8 of 30 IBM ISV & DEVELOPER RELATIONS.

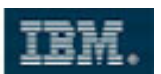

16. From the right-hand **Component Palette** switch to **Component Library**.

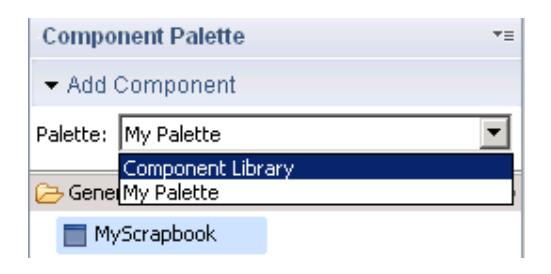

17. Drag the Notes Mail View component to the lower end of the middle area and drop it there. The result should look like this:

| 记 Editing: Blank Application                                               |                                                                     |                                  |
|----------------------------------------------------------------------------|---------------------------------------------------------------------|----------------------------------|
| File Edit View Create Tools He                                             | p                                                                   |                                  |
| Save and Close                                                             |                                                                     |                                  |
| Open ' 🚍                                                                   | Profiles - Results 😽 🗐 🔪 🚍 🚍                                        | Component Palette                |
| AutoSave •                                                                 |                                                                     | ← Add Component                  |
| Application                                                                | Lotus.                                                              | Palette: Component Library       |
| Replication                                                                |                                                                     |                                  |
| Preferences                                                                | Home Results Profile                                                | Containers 🗠                     |
| Propercies Aic+Encer                                                       |                                                                     | 🙀 Notes Document Container       |
| Import                                                                     | No second addate unvided                                            | 🙀 Notes View Container           |
| Export                                                                     | No search chiena provided.                                          | 🕞 PIM 🐡                          |
| Page Setup                                                                 | III                                                                 | 💮 Notes Calendar Mini View       |
| Print rieview<br>Print Ctrl+P                                              |                                                                     | 📩 Notes Calendar Navigator       |
| Sametime                                                                   | FullName 🗢 TimeZone                                                 | 🙀 Notes Calendar View            |
| Jamedine                                                                   | Joe Doe (GMT-12:00) International Date Line West                    | Notes Contacts Navigator         |
|                                                                            | Max Muster (GMT-12:00) International Date Line West                 | 🙀 Notes Contacts View            |
|                                                                            | (ONT 40.000 Jule medianel Cole 1 in a 10/- at                       | Notes Mail Navigator             |
|                                                                            |                                                                     | 🙀 Notes Mail View                |
|                                                                            |                                                                     | (iii) Notes Mail Mini View       |
|                                                                            | Y New 🕶 🚑 Reply • 🍕 Reply to All • 🖾 Forward • 📄 • 🏱 • 🛅 More • 🧟 🗧 | Notes Recent Collaborations View |
|                                                                            | Total 🔽 🦉 🎯                                                         | 18 Notes SideCalendar View       |
|                                                                            |                                                                     | Notes Todo Navigator             |
|                                                                            | Sort by default 🔻                                                   | C→ Browser ⇔                     |
|                                                                            |                                                                     | Managed Browser                  |
| Sidebars 👝 🚍                                                               |                                                                     | ➢ Navigators ∞                   |
| Drag components from the palette 📥                                         |                                                                     | Breadcrumbs Navigator            |
| workspace to display them in the le<br>right sidebar for your application. |                                                                     | 🔍 Tab Navigator                  |
| Ingre stassa rei your uppicution                                           |                                                                     | Buttons Navigator                |
| 📑 Right Sidebar                                                            |                                                                     | ▼ Component Filter               |
| Left Sidebar                                                               |                                                                     | Starts with                      |
|                                                                            |                                                                     | Filter I Clear                   |
|                                                                            |                                                                     |                                  |

18. Save and Close the editor.

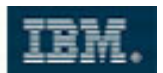

#### **Integrating E-Mail Functionality**

 Switch back to Domino Designer and navigate to the MyViewComponent component. Add an event sendTo which publishes a String property. Save the component.

| Events                                                                       |                                                                                                    |  |  |  |  |  |
|------------------------------------------------------------------------------|----------------------------------------------------------------------------------------------------|--|--|--|--|--|
| An event is the information this comp<br>components. You create events in th | An event is the information this component sends (publishes) to other components or listens for (receives) from other components. You create events in the Events panel for the XPage; add the events here to define the component. |  |  |  |  |  |
| sendTo                                                                       | Event name: sendTo                                                                                                    |  |  |  |  |  |
|                                                                              | Type: String                                                                                                    |  |  |  |  |  |
|                                                                              | Receive event                                                                                                    |  |  |  |  |  |
| Add Remove                                                                   | Publish event                                                                                                    |  |  |  |  |  |

20. Navigate to your custom controls. Open the profileForm.

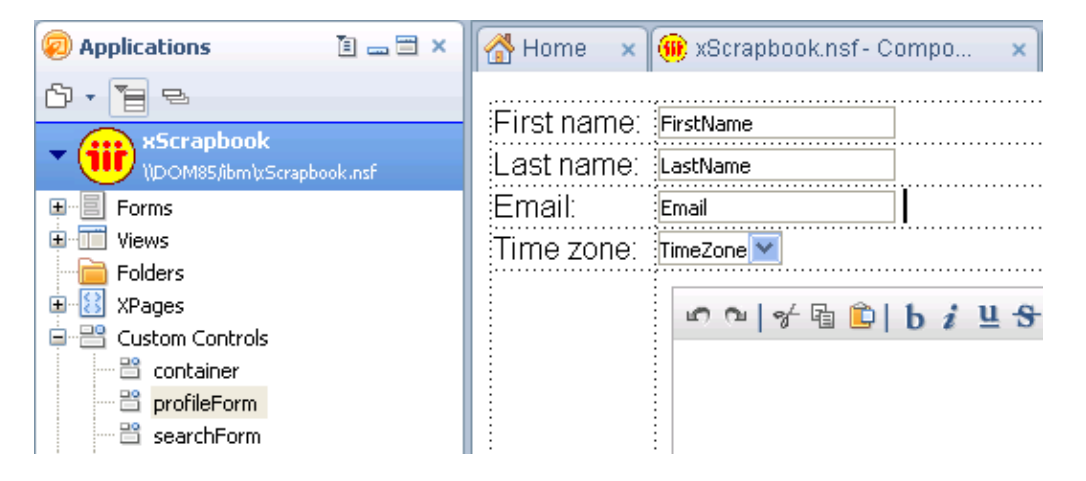

21. Next to the Email edit box, create a Send Email URL Link control.

| First name: | FirstName | ]                      |
|-------------|-----------|------------------------|
| Last name:  | LastName  | ]                      |
| Email:      | Email     | <sup>™</sup> Send Emai |
| Time zone:  | TimeZone💌 |                        |

COPYRIGHT IBM CORPORATION 2009. ALL RIGHTS RESERVED.

Page 10 of 30 IBM ISV & DEVELOPER RELATIONS.

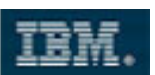

22. Assign a new **client**-side **Simple Action** to that link. From the **Category** dropdown, select **Component** and let the link publish our new component property:

|               | 🔿 add Cincela Ar     |                                  |
|---------------|----------------------|----------------------------------|
| The Home      | Maa Simple Aa        |                                  |
| Profile l     | Virial Property Valu | e is a required argument         |
| 4J            | Cabaaan Camaa        |                                  |
| ··            | Category: [Compo     |                                  |
| :⊢irst nam∈   | Action: Publish      | Component Property               |
| Last name     | Arguments for th     | is Action                        |
| Email:        | Event Name:          | sendTo                           |
| Gender:       | Event Value:         | ♦ .                              |
| DOB:          | Type:                | String V                         |
| Country:      |                      |                                  |
| lime zone     |                      |                                  |
| About me:     |                      | P                                |
|               |                      |                                  |
|               |                      |                                  |
|               | The property yell    | e to be publiched                |
| Decign Source |                      |                                  |
|               |                      |                                  |
| Properties    | ?                    | OK Cancel                        |
| Events        |                      |                                  |
| □ □ · Ø Mouse | e<br>-lick           |                                  |
| ∽ on          | mousedown            | Add Action Add Group Edit Remove |
| - 🖉 on        | mouseup              |                                  |
| S on          | mouseover            | Action Arguments                 |
|               |                      |                                  |

23. Select **Compute value...** to specify the **Event Value**.

| Arguments for | this Action |          |            |                    |
|---------------|-------------|----------|------------|--------------------|
| Event Name:   | sendTo      |          | $\diamond$ |                    |
| Event Value:  |             |          | ۰.         | . Una stationaliza |
| Туре:         | String      | <b>•</b> | <          | Compute value      |
|               |             |          |            | ·····              |

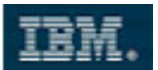

24. Add the following cod (you might copy it from C:\MyLabFiles\C&P.doc):

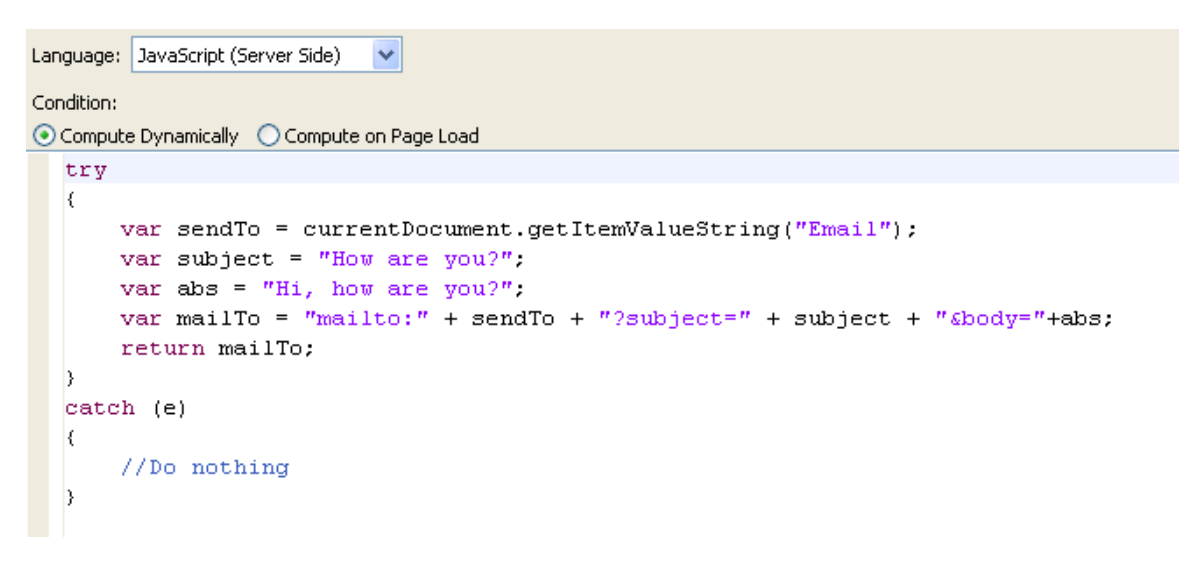

- 25. Click **OK** and save the XPage. Back in Lotus Notes, turn your application into edit mode again.
- 26. Right-click on the MyScrapbook page, then select Wiring from the menu.

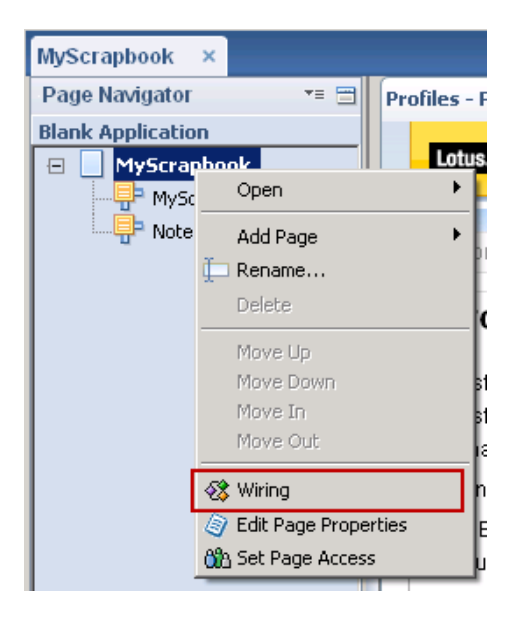

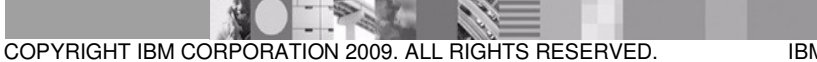

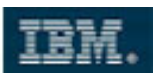

27. Click the **Disable strict type checking** button on the lower end of the page. Then, drag the **sendTo** property from **MyScrapbook** onto the second **Create new memo using...** action of the **Notes Mail View**.

| MyScrapbook 🖹 | <ul> <li>Notes Mail View</li> <li>Create new memo using email</li> <li>Create new memo using email</li> </ul>                                   |
|---------------|----------------------------------------------------------------------------------------------------|
|               | <ul> <li>Create new memo using string</li> <li>Create new memo using string</li> <li>Filter View by Category</li> <li>Search in View</li> </ul> |

28. Close the **Wiring** tab, then **Save and Close** the editor. The application comes up in Notes. Open a profile (e.g. Max Mustermann) and click on **Send Email**. A new mail should be created.

| Send  | Send   | and File           | Save as Draft | Delivery Options | ▶ • | 0 | Display▼ | More 🕶 |
|-------|--------|--------------------|---------------|------------------|-----|---|----------|--------|
|       |        | <u>To</u> :<br>Cc: | mm@mustern    | nanns.de,        |     |   |          |        |
|       |        | Bcc:               |               |                  |     |   |          |        |
|       |        | Subject:           | How are you?  |                  |     |   |          |        |
| Hi, h | ow are | you?               |               |                  |     |   |          |        |

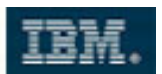

29. Navigate back to the **MyViewComponent** component in Domino Designer. Add a second event **authorEvent**, which consumes a property sent from outside.

| Events                                                                  |                                                |                                                                                                    |
|-------------------------------------------------------------------------|------------------------------------------------|----------------------------------------------------------------------------------------------------|
| An event is the information this co<br>components. You create events in | mponent sends (publi<br>) the Events panel for | shes) to other components or listens for (receives) from other<br>the XPage; add the events here to define the component. |
| sendTo<br>authorEvent                                                   | Event name:                                    | authorEvent                                                                                                    |
|                                                                         | Type:                                          | String                                                                                                    |
|                                                                         | Receive e                                      | event                                                                                                    |
| Add Remove                                                              | 🔲 Publish ev                                   | vent                                                                                                    |

- 30. Save the component. Then, right-click to the **Custom Controls** element in the navigator and select **New Custom Control**.
- 31. Name the new control **authorEventHandler**.

| 👰 New Custo  | om Control                                     | X    |
|--------------|------------------------------------------------|------|
| New Custor   | m Control                                      |      |
| Name:        | authorEventHandler                             |      |
| Comment:     |                                                |      |
| Application: | xScrapbook : \\imu1vm07/wtslabs\xScrapbook.nsf | •    |
|              |                                                |      |
| ?            | OK Ca                                          | ncel |

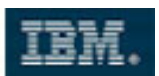

32. From the Events tab, create a New Component Event.

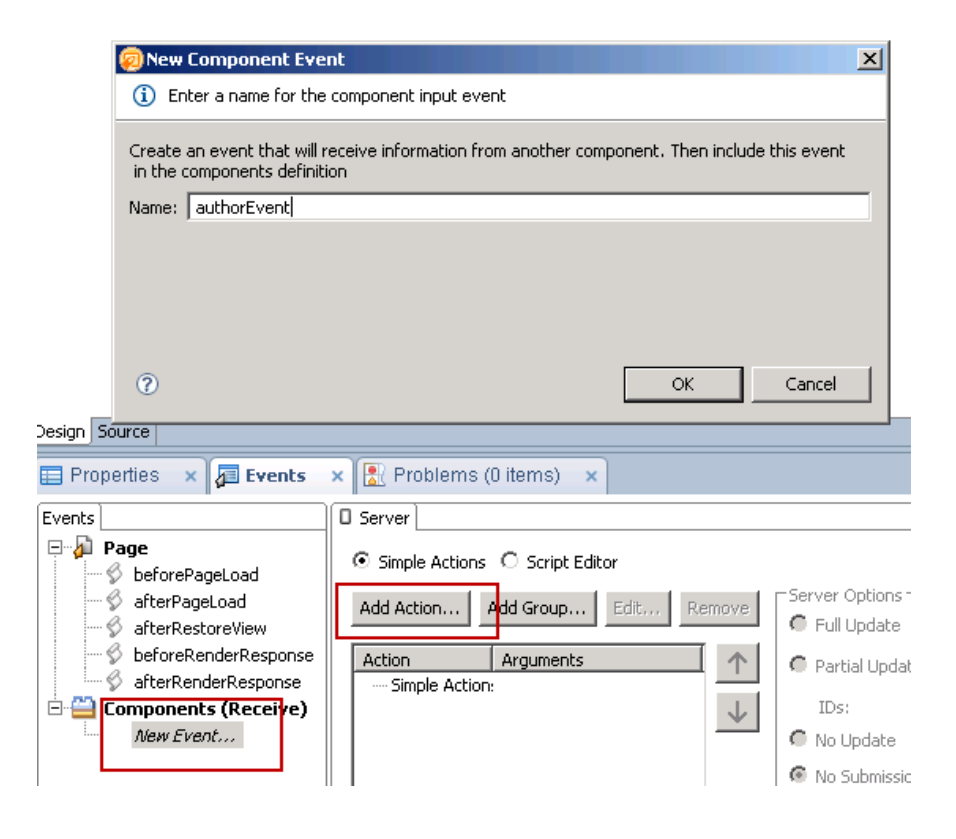

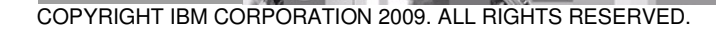

Page 15 of 30 IBM ISV & DEVELOPER RELATIONS.

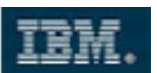

33. We will add two Server-side **Simple Actions** there. First, let the event trigger a script execution:

| 🝘 Add Simple Action                                          | ×            |
|--------------------------------------------------------------|--------------|
| <ol> <li>Enter values for simple action arguments</li> </ol> |              |
| Category: All                                                | -            |
| Action: Execute Script                                       |              |
| Arguments for this Action Language: JavaScript (Server Side) |              |
| Condition:                                                   |              |
| <pre>var author = context.getSubmittedValue();</pre>         | <u>^</u> \$1 |
| sessionScope.nameToSearch = author;                          |              |
|                                                              | Þ            |
| Specifies the script expression to be executed.              |              |
| 0                                                            | OK Cancel    |

34. Second, let the event open the **results** page.

| 👰 Add Si | mple Action         |                    |    | ×        |
|----------|---------------------|--------------------|----|----------|
| i Ente   | r values for simple | e action arguments | ;  |          |
|          |                     |                    |    |          |
| Category | All                 |                    |    | <b>_</b> |
| Action:  | Open Page           |                    |    | •        |
| Argume   | nts for this Action |                    |    |          |
| Name of  | page to open:       | results            |    | ▼ ♦      |
| Target o | document:           |                    |    | • ÷      |
| Docume   | nt ID:              |                    |    | ▲ ◆<br>▼ |
|          |                     |                    |    |          |
|          |                     |                    |    |          |
| Name of  | the page to open    |                    |    |          |
|          |                     |                    |    |          |
| ?        |                     |                    | ОК | Cancel   |

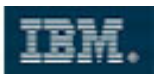

35. Save and close the newly created custom control. Open the **container** custom control. Drag the **authorEventHandler** custom control to the end of the current control.

|               |                        |            |                      | ~          |                  |            | lect 💫 Select        |
|---------------|------------------------|------------|----------------------|------------|------------------|------------|----------------------|
| Lotus.        |                        |            |                      | S          | crapbook         |            | 📑 Other              |
| ·             |                        |            |                      |            |                  |            | 🔠 Core Controls      |
| Home          | Results                | Profile    |                      |            |                  |            | Ia Edit Box          |
|               |                        |            |                      |            |                  | -          | 🛅 Rich Text          |
| N cont        | entArea                |            |                      |            |                  |            | 🛄 Multiline Edit Box |
|               |                        |            |                      |            |                  |            | 🔲 Button             |
| <br>K         |                        |            |                      |            |                  |            | 📃 List Box           |
|               |                        |            |                      |            |                  |            | 📋 Combo Box          |
|               |                        |            |                      |            |                  |            | 🖌 Check Box          |
|               |                        |            |                      |            |                  |            | 8 Radio Button       |
|               |                        |            |                      |            |                  |            | 🔁 Container Controls |
|               |                        |            |                      |            |                  |            | 🔲 Panel              |
|               |                        |            |                      |            |                  |            | 🛅 Repeat             |
| -             |                        |            |                      |            |                  |            | 🔲 Include Page       |
| gn   Source   |                        |            |                      | $\searrow$ |                  |            | 🏢 Table              |
| Properties    | × 🚈 Events             | 🗙 🚼 Probl  | ems (0 items) 🛛 🗙    |            |                  | =          | Tiew View            |
| ents          |                        | Server     |                      |            | <                | <b></b>    | 🖶 Data Table         |
| 🗿 Page        |                        | Simple A   | ctions O Script Edit | or         |                  |            | 🛅 Tabbed Panel       |
| S befo        | rePageLoad<br>PageLoad |            |                      | - 12 D     | - Server Options |            | 🛌 Section            |
| - 🖇 after     | RestoreView            | Add Action | Add Group            | Ear Remove | Full Update      | $\searrow$ | 🚖 Custom Controls    |
| - 🖇 befo      | reRenderResponse       | Action     | Arguments            | ↑          | Partial Update   | Sele       | 🔲 authorEventHandler |
| ····· 灾 after | RenderResponse         | Simple     | Action:              |            |                  |            |                      |

36. As the result, you should see the embedded custom control both on the page and as part of the **Outline**.

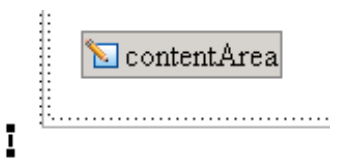

37. Save and close the current custom control.

COPYRIGHT IBM CORPORATION 2009. ALL RIGHTS RESERVED.

Page 17 of 30 IBM ISV & DEVELOPER RELATIONS.

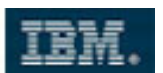

- 38. Back in Lotus Notes, edit your Composite Application again. Right-click on the **MyScrapbook** page, then select **Wiring** from the menu.
- 39. Right-click on the Notes Mail View component and click on Select as wire source.

| MyScrapbook 🗐 | Rotes Mail Here<br>Select as wire source<br>Create new memo using email |
|---------------|-------------------------------------------------------------------------|
|               | 🍉 Create new memo using 🔀                                               |
|               | <ul> <li>Create new memo using string</li> </ul>                        |
|               | <ul> <li>Filter View by Category</li> </ul>                             |
|               | ⊙ Search in View                                                        |

40. Drag the **From** property from the **Notes Mail View** onto the **authorEvent** action of the **MyScrapbook** component.

| Source | Notes Mail View                                                      |  | ₩y5crapbook           |   |
|--------|----------------------------------------------------------------------|--|-----------------------|---|
|        | Common name changed<br>ConfidentialString<br>CopyTo<br>DeliveredDate |  | <b>∕⊚</b> authorEvent | × |
|        | Email address changed                                                |  |                       |   |

41. Close the Wiring editor, then Save and Close the Composite Application Editor.

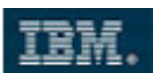

42. From the application, create a Scrapbook **profile** for yourself: Domino Admin.

| Profile Results                          |
|------------------------------------------|
| Domino                                   |
| Admin                                    |
| dadmin@dfw.ibm.com Send Email            |
| (GMT-12:00) International Date Line West |
| n n   + a D   b i U S   = =              |
| 1                                        |
|                                          |
|                                          |

43. From the **Inbox** component, create two new mails: one sent to yourself (Domino Admin), the other one sent to someone you might imagine (e.g. muster@mm.com). At least one of the mails should contain the name of an (English) colleague - John Doe is a good example. The purpose of this will become more clearly in the next lab.

| - | <u>To</u> : | Domino Admin/ibm@sdltus,                        |
|---|-------------|-------------------------------------------------|
|   | Cc:         |                                                 |
|   | Bcc:        |                                                 |
|   | Subject:    | Hi Admin                                        |
|   | From:       | Domino Admin/ibm - Saturday 11/28/2009 07:20 AM |

Hi,

just got the following document from John Doe:

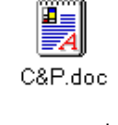

Regards —

44. After sending, you should have two mails in your inbox (OK, the second one is a router-generated delivery error, but just to show...). Click on the mail you have sent to yourself.

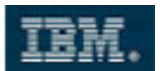

45. The corresponding profile from Scrapbook should be opened, while the search for "Mail Router" doesn't return any match.

| Lotus              | s <b>.</b>            |                                                                                                    | Scrapbo                  | ook                    |
|--------------------|-----------------------|----------------------------------------------------------------------------------------------------|--------------------------|------------------------|
| Ho                 | ome Pro               | ofile Results                                                                                                    |                          |                        |
| Pr                 | rofile search         | results for: Domino Admin                                                                                                    |                          |                        |
|                    |                       |                                                                                                    | Previous 1 I             | Next                   |
| Fu                 | ıllName 💠             | TimeZone Em                                                                                                    | nail                     |                        |
| Do                 | mino Admin            | (GMT-12:00) International Date Line West dad                                                                                                    | 1min@dfw.ibm.com         |                        |
|                    |                       | - /                                                                                                    |                          |                        |
|                    |                       |                                                                                                    |                          |                        |
| 🔁 New 🔻            | 🔹 🚑 Reply             | • 🥪 Reply to All • 🗟 Forward • 📄 • 🕨 • 前 More • @ 📿 •                                                                                             |                          | Bhow 🔸                 |
| 🖾 🛿 Sende          | er /                  | ▶ Subject                                                                                                    | Date                     | Size 🖉 🗭               |
| 🕸 Do               | omino Admii           | n Hi Admin                                                                                                    | 11/28/2009 07:20 AM      | 1K                     |
| ☆ <mark></mark> ₩. | <del>ail Router</del> | DELIVERY FAILURE: No route found to domain mm.de from server DOM85/IBM.<br>Check Server, Connection and Domain documents in the Domino Directory. | 11/28/2009 07:21 AM      | 2K                     |
|                    |                       |                                                                                                    |                          |                        |
|                    |                       | <b>li Admin</b><br>D <mark>omino Admin</mark> to: Domino Admin                                                                                    | 11/28/2009<br><u>She</u> | 07:20 AM<br>ow Details |
| Hi                 |                       |                                                                                                    |                          |                        |

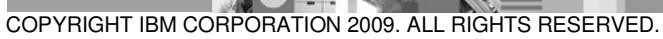

Page 20 of 30 IBM ISV & DEVELOPER RELATIONS.

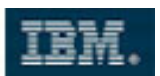

#### **Overview – Description of the next steps...**

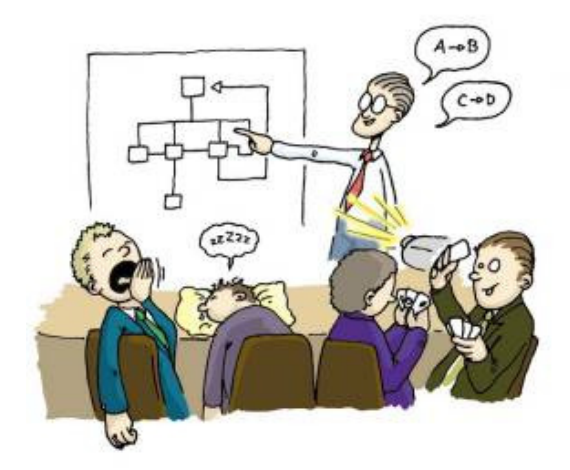

If you have reached this section, it's time for a short break. During the next five minutes, the instructor will provide a short summary of what we will do next – and why...

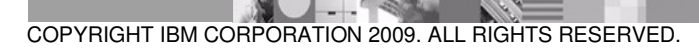

Page 21 of 30 IBM ISV & DEVELOPER RELATIONS.

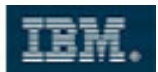

#### Working with Widgets

46. Open the Lotus Notes preferences by selecting **File > Preferences**.

| 🐨 Inbox - IBM Lotus Notes   |                                                             |                                 |                  | _0.          |
|-----------------------------|-------------------------------------------------------------|---------------------------------|------------------|--------------|
| File Edit View Create Actio | s Tools Window Help                                         |                                 |                  |              |
| New                         | Started 🗙 💣 Home 🗴 📾 Workspace 🗴 🖽 MyScrapi                 | book ×                          |                  |              |
| Open •                      |                                                             |                                 |                  | 1 - 11       |
| Close Esc                   |                                                             |                                 | II 🔄 🔹 Sear      | /ch All Mail |
| AutoSave •                  |                                                             |                                 | Coronk           |              |
| Application •               |                                                             |                                 | Scrapt           |              |
| Replication                 |                                                             |                                 |                  |              |
| Locations •                 | Profile                                                     |                                 |                  | -18          |
| Import                      |                                                             |                                 |                  |              |
| Export                      |                                                             |                                 |                  |              |
| Page Setup                  | for: notes admin                                            |                                 |                  |              |
| Print Preview               |                                                             |                                 |                  |              |
| 😔 Print Ctrl+P              |                                                             |                                 |                  |              |
| Desfaurance                 |                                                             |                                 | Previous '       | 1 Next       |
| Properties Alt+Enter        | TimeZone                                                    | Email                           | # Friend         | ds           |
| Security                    | (GMT-12:00) International Date Line West                    | nadmin@wtslabs.com              | 0#               |              |
| Sametime 🕨                  | (                                                           |                                 |                  |              |
| Close All                   |                                                             |                                 |                  |              |
|                             |                                                             |                                 |                  |              |
| Exit                        |                                                             |                                 |                  |              |
|                             |                                                             |                                 |                  |              |
|                             |                                                             |                                 |                  |              |
| Now - E Poply - E           | onlute All a 🖼 Fernuard a 🕞 a 🕞 a 🚔 More a 🙆 🔾 a            |                                 |                  | Chow -       |
| 🗍 idem - 📥 identity - 🚸     | epiyto Ali + Corrolward + 🛄 + Pr + 🛄 More + Gr 📿 +          |                                 |                  | SHOW *       |
| 🖾 🛚 Who 🛛 👂                 | ubject                                                      |                                 | Date             | Size 🥔 🖻     |
| notes admin                 |                                                             |                                 |                  | 1K           |
| 🖈 Mail Router               | ELIVERY FAILURE: No route found to domain mm.de from server | IMU1VM07/WTSLABS. Check Server, | 19.11.2009 07:28 | 2К           |
|                             | onnection and Domain documents in the Domino Directory.     |                                 |                  |              |
|                             |                                                             |                                 |                  |              |
|                             |                                                             |                                 |                  |              |
|                             |                                                             |                                 |                  |              |
|                             |                                                             |                                 |                  |              |
|                             | • •                                                         |                                 |                  |              |

47. Navigate to the Widgets section. Enable the Show Widget Toolbar and the My Widgets Sidebar panel option.

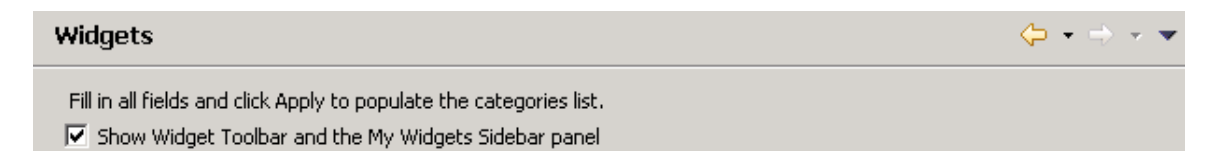

COPYRIGHT IBM CORPORATION 2009. ALL RIGHTS RESERVED.

Page 22 of 30 IBM ISV & DEVELOPER RELATIONS.

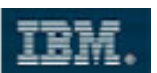

48. Save and close the preferences. Notice the new **My Widgets** sidebar component. From the upper right component header menu, select **Get Started...** 

|              | A Widgets   | ¥E |
|--------------|-------------|----|
| Catalog      |             |    |
| Get Started  | Vidget from |    |
| Configure Co | ntent Type  |    |

49. Our widget will consume a Web Page, therefore select the Web Page option.

| Where is the information you want to use to create your widge | et? – |
|---------------------------------------------------------------|-------|
| O Notes View, Document, or Form                               |       |
| Web Page                                                      |       |
| C Feed                                                        |       |
| C Google Gadgets                                              |       |
| C Features and Plugins                                        |       |

50. Specify <u>www.yasni.com</u> as our Web source.

Start by opening the web page that contains the data (form).
 Browse the Web
 Web page by URL:
 http://www.yasni.com

- 51. Specify a HTTP POST as the submit option of choice.
  - 🔿 This Web Page: Build a widget from this web page (HTTP GET) 👘
  - From a form on this web page: Build a widget from a form on this web page (HTTP POST)

COPYRIGHT IBM CORPORATION 2009. ALL RIGHTS RESERVED.

Page 23 of 30 IBM ISV & DEVELOPER RELATIONS.

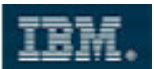

52. From the list of forms, select the one available. Click Next.

| Form:<br>Form First name & last r | name          |                |       |      |
|-----------------------------------|---------------|----------------|-------|------|
| yasni.com                         | People Search | Create Profile | Tools | Help |
| People Search                     |               |                |       |      |

53. Navigate to the **Advanced** tag and enable the **Configure name** property.

| Basic Advanced                              |                            |                                                                                              |                                                                                                    |      |
|---------------------------------------------|----------------------------|----------------------------------------------------------------------------------------------|----------------------------------------------------------------------------------------------------|------|
| Select the preference<br>component. The use | es you war<br>r will be pr | nt to be configurable and mark required an<br>rompted to fill in values for any settings the | y settings that must be set before displaying th<br>at are required if no default value is specified. | e    |
| Configure:                                  | Require:                   | Display name:                                                                                | Default value:                                                                                        |      |
| Configure name                              |                            | name                                                                                         |                                                                                                    | Edit |
| Configure filter                            |                            | filter                                                                                       | Stichwort                                                                                             | Edit |

54. Finish your widget creation.

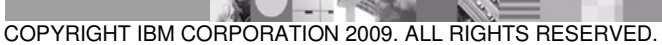

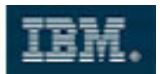

#### Integrating XPage Components and Widgets

55. Open your **MyScrapbookCA** application in Composite Application Editor (via **Actions > Edit Application**). Select **My Palette** from the right-hand menu and notice the now available widget you created before.

| Profiles - Results                      | 👻 💷 - 🖃 |   | Component Palette                                             | ₹Ξ |
|-----------------------------------------|---------|---|---------------------------------------------------------------|----|
| l otue                                  | -       | 1 | ✓ Add Component                                               |    |
|                                         |         |   | Palette: My Palette                                           |    |
| Home Results Profile                    |         |   | 🔁 General                                                     | 0  |
|                                         |         |   | MyScrapbook                                                   |    |
|                                         |         |   | 🔁 My Widgets                                                  | 0  |
| Profile search results for: notes admin |         |   | Personen / Info zu Name - Personen-<br>Suchmaschine yasni.com |    |
|                                         |         |   |                                                               |    |

56. Drag the newly created widget component and drop it next to the mail component.

| Profile | es - Results            |                        | # Tav I                            |       | Component Palette                                             | ¥≣ |
|---------|-------------------------|------------------------|------------------------------------|-------|---------------------------------------------------------------|----|
|         | otus.                   | updating application.  | •                                  | H     | ✓ Add Component                                               |    |
|         | R                       | efresh Application     |                                    |       | Palette: My Palette                                           | -  |
|         | Home Home               |                        |                                    |       | 🔁 General                                                     | 0  |
|         |                         |                        |                                    |       | MyScrapbook                                                   |    |
|         | Profile                 |                        |                                    |       | 🔁 My Widgets                                                  | 0  |
|         | Frome                   |                        |                                    |       | Personen / Info zu Name - Personen-<br>Suchmaschine yasni.com |    |
|         |                         |                        |                                    |       |                                                               |    |
|         | FullName 💠              | TimeZone               |                                    | Е     |                                                               |    |
|         | Notes Admin             | (GMT-12:00) Interr     | national Date Line West            | n:    |                                                               |    |
|         |                         |                        |                                    |       |                                                               |    |
| •       |                         |                        |                                    |       |                                                               |    |
| Inbox   |                         | i =                    | Composite Application Editor Place | - = × |                                                               |    |
| 2 N     | ew 🔹 🚑 Reply 🔹          | 🐺 Reply to All 🔹 👘     | Please wait, saving application    |       |                                                               |    |
|         | ▼ Max                   | -                      |                                    |       |                                                               |    |
| ,       |                         |                        |                                    |       |                                                               |    |
|         |                         | Sort by default 👻      |                                    |       |                                                               |    |
|         | notes admin<br>Hi Admin | 19.11.2009 07:25       |                                    |       |                                                               |    |
| *       | Mail Router             | 19.11.2009 07:28       |                                    |       |                                                               |    |
|         | DELIVERY FAILURE        | : No route found to do |                                    |       |                                                               |    |

COPYRIGHT IBM CORPORATION 2009. ALL RIGHTS RESERVED.

Page 25 of 30 IBM ISV & DEVELOPER RELATIONS.

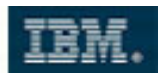

- 57. Save and Close the editor.
- 58. Back in Domino Designer, navigate to the **MyViewComponent** component. Add a new publishing event **searchTopic**.

| Events                                                                |                                                                                                    |
|-----------------------------------------------------------------------|----------------------------------------------------------------------------------------------------|
| An event is the information this components. You create events in the | ponent sends (publishes) to other components or listens for (receives) from other<br>ne Events panel for the XPage; add the events here to define the component. |
| sendTo<br>authorEvent                                                 | Event name: searchTopic                                                                                                    |
| search l'opic                                                         | Type: String                                                                                                    |
|                                                                       | Receive event                                                                                                    |
| Add Remove                                                            | Publish event                                                                                                    |

- 59. Save the component, and then navigate to the searchResults custom control.
- 60. Select the **View** element, then, from the **Properties** tab, open the **All Properties** section.
- 61. Navigate to **data**\**var** and name the view collection variable **rowData**.

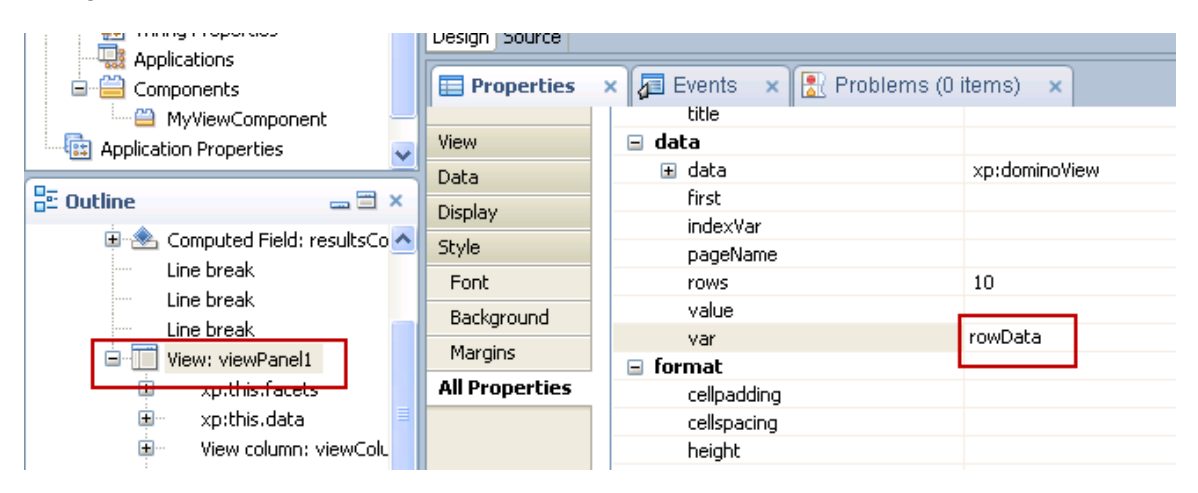

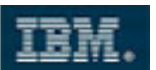

62. Right-click to the **Email** column of the view and select **Insert Column** from the menu.

|                      |                          |                   | Previous | 1]2]3]4]5 Ne |
|----------------------|--------------------------|-------------------|----------|--------------|
| FullName ≎           | TimeZone                 | Email             |          |              |
| <u>FullName</u>      | TimeZone                 | Email             |          |              |
|                      |                          | Select Pag        | e        | 1            |
|                      |                          | Undo              | Ctrl+Z   |              |
|                      |                          | Redo              | Ctrl+Y   |              |
|                      |                          | 🔀 Cut             | Ctrl+X   |              |
|                      |                          | 🕒 Сору            | Ctrl+C   |              |
|                      |                          | 📋 Paste           | Ctrl+V   |              |
| gn Source            |                          | Delete            |          |              |
| Properties 🗙 / 🖉 Eve | nts 🗙 🖹 Problems (O item | ns) × Select View | ٧        |              |
| ents                 | Client D Server          | Insert Colu       | umn      |              |
| Mouro                |                          | Append Co         | olumn    |              |

63. Navigate to the View Column Header section of the Properties and label it Search Yasni.

| Properties ×       | 🔁 Events | 🗙 🛃 Problems (0 items) 🛛 🗙 |
|--------------------|----------|----------------------------|
|                    |          |                            |
|                    |          |                            |
| View Column Header | Name:    | viewColumpHeader5          |
| Style              | radino.  | Memebiannin leaders        |
| Font               | Label:   | Search Yasni 🔷             |
| Background         | Width:   | 🔷 Units: 💽 🗢               |

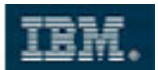

64. Select Data from the column properties.

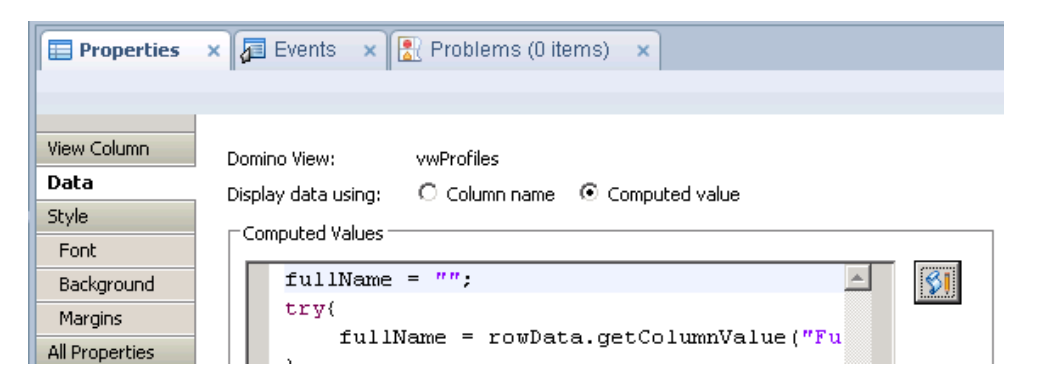

65. Add the following Computed value code:

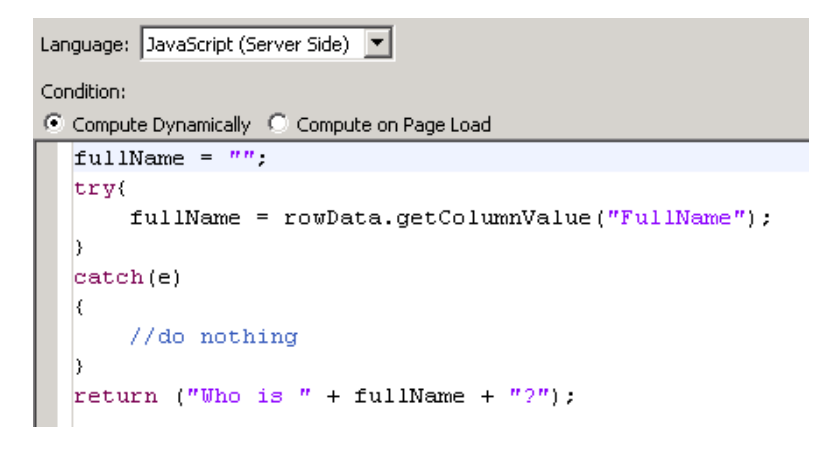

66. From the Events tab, add a Client-side Simple Action.

| 🔲 Properties 🗙 🞜 Events                                                                                                    | 🗙 🖹 Problems (0 items) 🗙                                    |            |
|----------------------------------------------------------------------------------------------------|-------------------------------------------------------------|------------|
| Events                                                                                                    | Client Server                                               |            |
| Mouse Image: Second second second | Simple Actions O Script Editor     Add Action     Add Group | lit Remove |
|                                                                                                    | Action<br>Simple Actions Root                               | Arguments  |

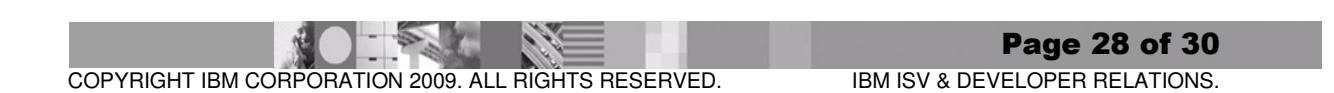

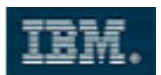

67. We will publish our component property **searchTopic** there:

| 🧑 Add 🧐 | 5imple Ac   | tion                     | x  |
|---------|-------------|--------------------------|----|
| 🔕 Pro   | operty Valu | e is a required argument |    |
|         |             |                          |    |
| Categor | y: Compo    | nent                     | -  |
| Action: | Publish     | Component Property       | •  |
| Argum   | ents for th | is Action                |    |
| Event   | Name:       | searchTopic              | \$ |
| Event   | Value:      |                          | \$ |
| Type:   |             | String                   | ۰  |
|         |             |                          |    |

68. Add the following Event Value code:

| pt (Server Side) | ~                                                 |
|------------------|---------------------------------------------------|
|                  |                                                   |
| ally 🔘 Compute   | on Page Load                                      |
| tColumnValu      | e("FullName");                                    |
|                  |                                                   |
|                  | pt (Server Side)<br>ally OCompute<br>tColumn Valu |

69. Let the property get published by clicking a link:

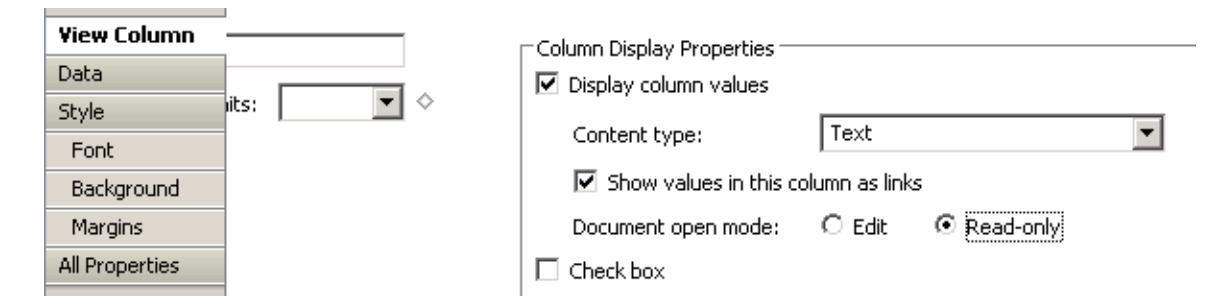

70. Save and close the **searchResults** custom control.

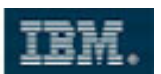

71. Back in Lotus Notes, open your Composite Application in edit mode. Open the **Wiring** editor again. Connect the **searchTopic** property to the **name** action.

| Source        |                           |
|---------------|---------------------------|
| MyScrapbook   | Personen / Info zu Na 🛥 🗐 |
| 📎 searchTopic | 🐚 name 🛛 💥                |
| 뇧 sendTo      |                           |
|               |                           |

72. Re-arrange (if you want) and test the resulting application.

| Lotus.                                           |                                          |                    |                                           | Scrapbook                           |  |
|--------------------------------------------------|------------------------------------------|--------------------|-------------------------------------------|-------------------------------------|--|
| Home Resu                                        | its Profile                              |                    |                                           |                                     |  |
| Profile search n                                 | esults for: Max Muster                   |                    |                                           |                                     |  |
|                                                  |                                          |                    | F                                         | rrevious 1 Next                     |  |
| FullName 💠                                       | TimeZone                                 | Search Yashi       | Email                                     | # Friends                           |  |
| Max Muster                                       | (GMT-12:00) International Date Line West | Who is Max Muster? | max.muster@de.ibm.com                     | 0#                                  |  |
| on suchen > Max                                  | r - Personen / Infos zu Na<br>ax Muster  |                    | Alle Perso                                | nen/ 8 x Name "Mus                  |  |
| Max Muster Infos zur Person Kennen Sie auch? [7] |                                          | ?]                 |                                           |                                     |  |
| Person [7]                                       |                                          | Suche in 💻 🚍 🖬 😹   | Computer Shop Fritz                       | Beispiel                            |  |
| VTP Max Muster<br>01                             |                                          | Ω                  | Ergebnisse filtern na                     | Ergebnisse filtern nach: [?]        |  |
|                                                  |                                          | Ich bin Max Muster | 21-23 21-23D-0815 22<br>Amtsgericht Muste | 3D-0815 Address<br>Yrhausen Austria |  |

#### 5 Summary

You became familiar with the approaches and tooling to create a Composite Applications that consist of both NSF and XPages components. You wired these components and enabled them to communicate with each other.

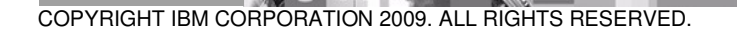